#### 全文検索システム『ひまわり』 講習会

#### 山口昌也(国立国語研究所)

全文検索システム『ひまわり』講習会資料(2018-03-19)

🔅 🔅 🔅 🄅 🄅

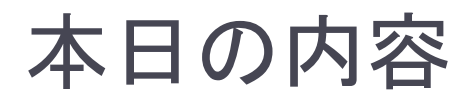

- 全文検索システム『ひまわり』を使って,既存のテキストデー タを利用する方法を紹介
  - 『ひまわり』(ver.1.6ls3 = ver.1.6b06+実習資料+UniDic ver.2.2.0)
  - ▶ 青空文庫(サンプル)
  - > 名大会話コーパス
- 全体的な流れ
  - ▶ 『ひまわり』の紹介と基本的な使い方
  - もっとも簡単なインポート
    - ▶ テキストファイル形式の青空文庫 ≒ ほぼアノテーション(情報付与)なし
  - すこし複雑なインポート
    - ▶ 5種類のタグを使って, アノテーション

# 『ひまわり』とは

#### 言語研究用の全文検索システム

- 指定された文字列を網羅的に検索して,前後文脈付きで結果 を表示します(コンコーダンサ)
- 『太陽コーパス』(20世紀初頭の総合雑誌『太陽』)用の検索 システムとして構築しました

▶特徴

- XMLでタグづけされたコーパスを全文検索できます
- Windows, Mac OS, Linux など、多くのOS上で動作します
- 無料です

Ver.1.6 ⇒ 統計的な分析に必要なデータの収集支援機能を強化 (例:総文字数,総単語数)

### 『ひまわり』の基本的な使い方

# 『ひまわり』を起動する

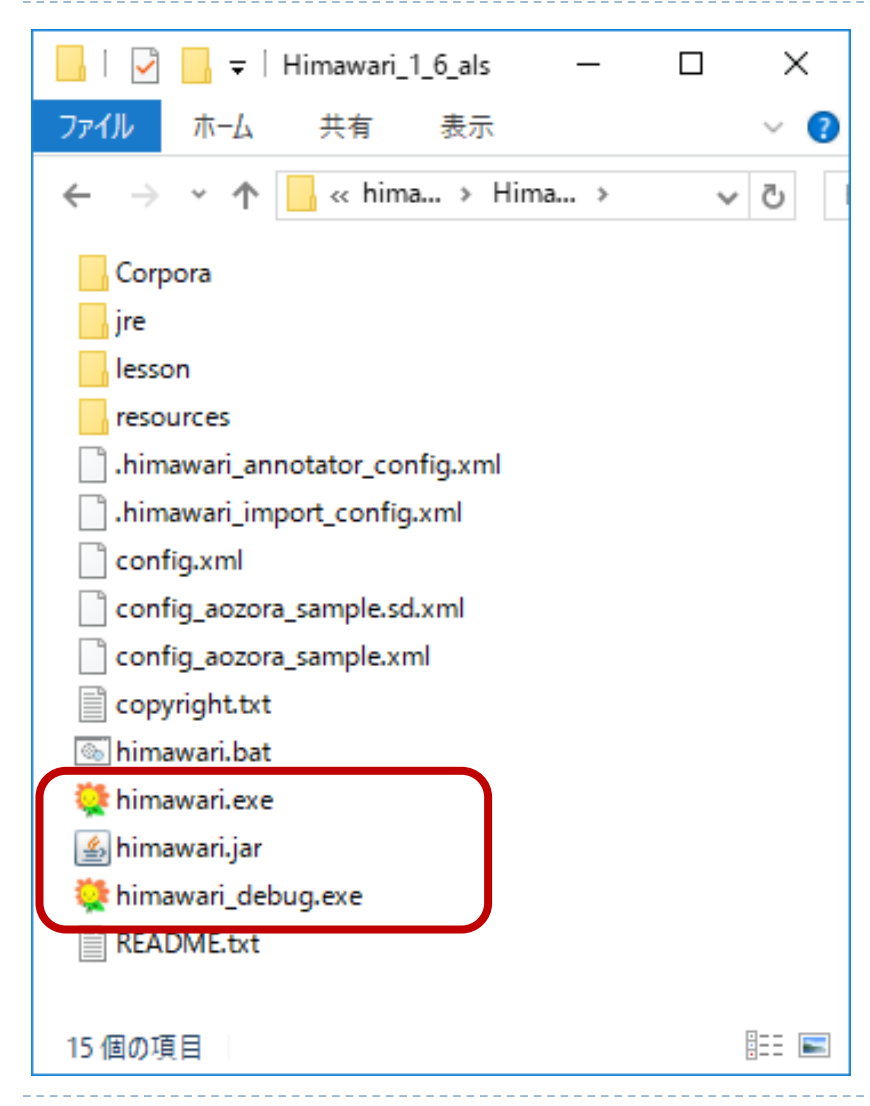

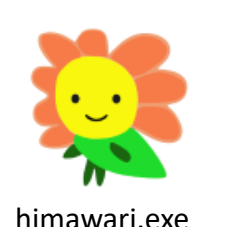

普段使うとき (Windows 専用) himawari.exe

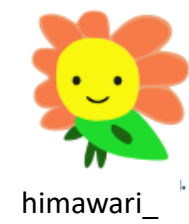

debug.exe

コーパスを作るとき 検索の途中経過を見たいとき (Windows 専用) himawari\_debug.exe

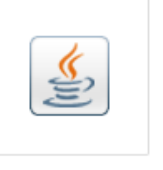

汎用 (Windows, Mac, Linux など) himawari.jar

himawari.jar

# コーパスの選択

#### ▶ [ファイル]⇒[コーパス選択]

| コーパスの選択                                                                                                |                                                                                | ×                                                    | • | 「外部DB」                                                                         |
|----------------------------------------------------------------------------------------------------|--------------------------------------------------------------------------------|------------------------------------------------------|---|--------------------------------------------------------------------------------|
| 選択     コーパス名       □     『書空文庫』サンブル       □     『書空文庫』サンブル(= config_aoz       ☑     名大会話コーパス(20170802) | 外部DB<br>なし<br>cora_samplexml<br>なし<br>なし<br>なし<br>なし<br>なし<br>なし<br>た<br>onfie | ファイル<br>s_aozora_sample xml<br>s_xml<br>s_meidai xml |   | <ul> <li>コーパスファイルに直接記述していない付与データを格納</li> <li>『青空文庫』サンプルの場合は、形態素解析結果</li> </ul> |
|                                                                                                    | OK 取消                                                                          |                                                      | • | 従来どおり, 設定ファイル<br>を『ひまわり』にドロップす<br>る方法でもOK                                      |
| 全文検索シス:                                                                                                | テムひまわり [名大会話コーパス(20170802)]                                                    | - config_meidai.xml                                  |   | – – ×                                                                          |

| 💐 全文検索システム ひまわり・ | [名大会話コーパス(20170802)] - config_meidai.xml | _  | $\times$ |
|------------------|------------------------------------------|----|----------|
| ファイル 編集 ツール ヘルプ  |                                          |    |          |
| 検索文字列フィルタ        | コーバス 検索オブション                             |    |          |
| 全文 ~             |                                          | 拾壶 |          |

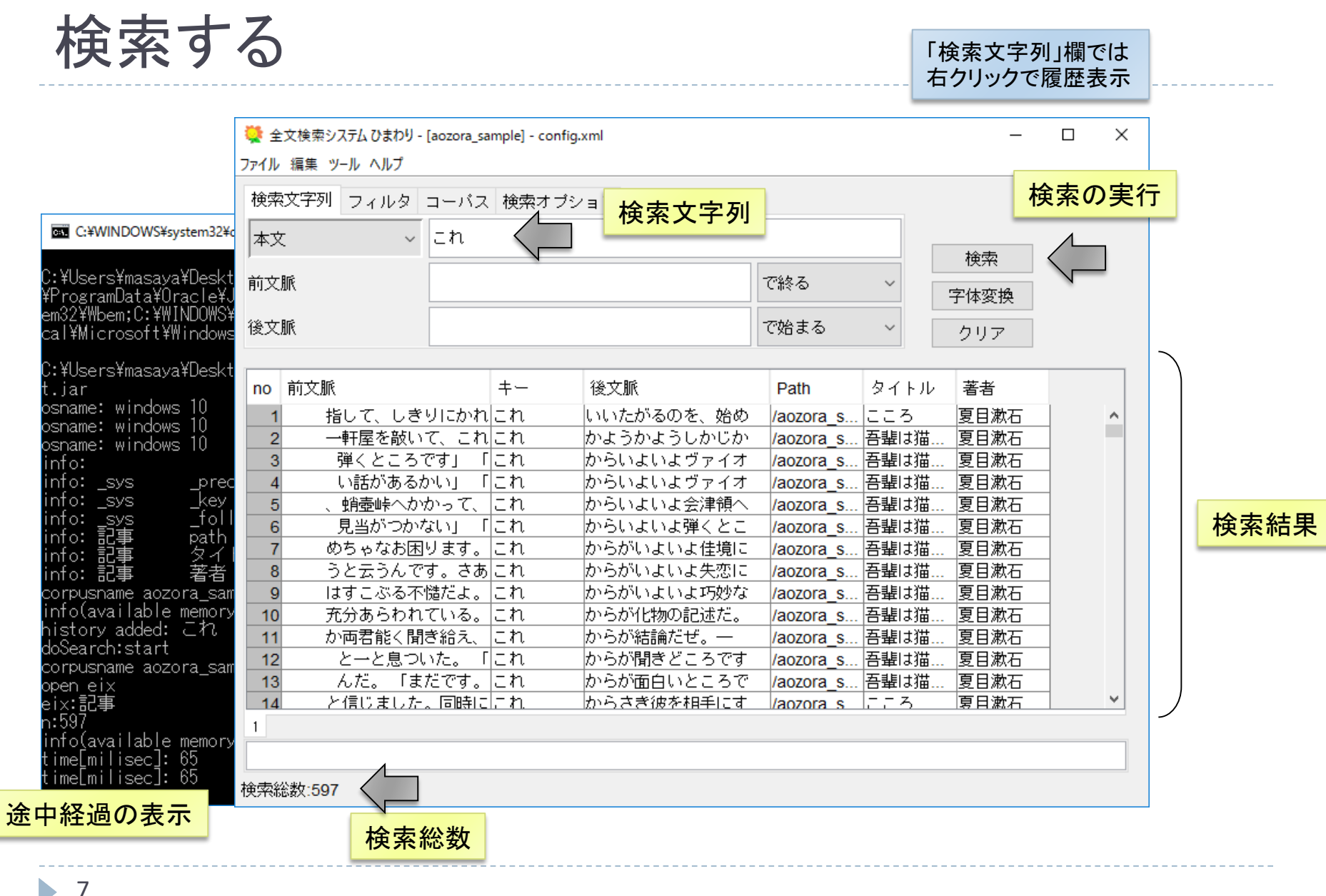

# ブラウザでの閲覧

| no | 前文脈        | +-    | 後文脈        | Path      |                 |
|----|------------|-------|------------|-----------|-----------------|
| 1  | 指して、しきりにかれ | これ    | いいたがるのを、始め | /aozora_s |                 |
| 2  | 一軒屋を敲いて、これ | これ    | かようかようしかじか | /aozora_s |                 |
| 3  | 弾くところです」 「 | これ    | からいよいよヴァイオ | /aozora_s | 閲覧したい田例をダブルクリック |
| 4  | い話があるかい」「  | เวก 💆 | からいよいよヴァイオ | /aozora_s | 閲見したい市例をメノルノリソノ |
| 5  | 、蛸壺峠へかかって、 | これ    | からいよいよ会津領へ | /aozora_s |                 |
| 6  | 見当がつかない」「  | これ    | からいよいよ弾くとこ | /aozora_s |                 |
| 7  | めちゃなお困ります。 | これ    | からがいよいよ佳境に | /aozora_s |                 |

#### ■閲覧用のブラウザの変更

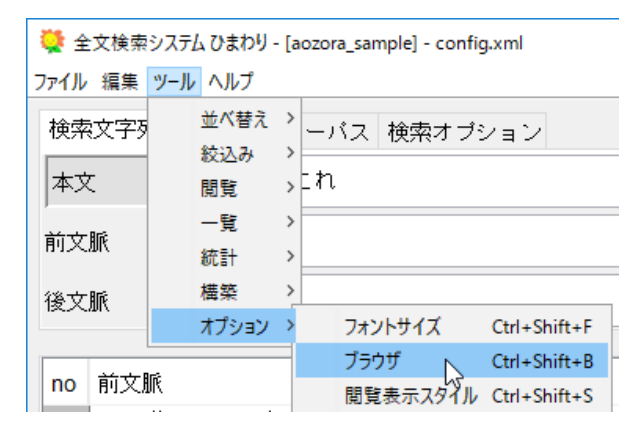

[ツール]⇒[オプション]⇒ [ブラウザ]

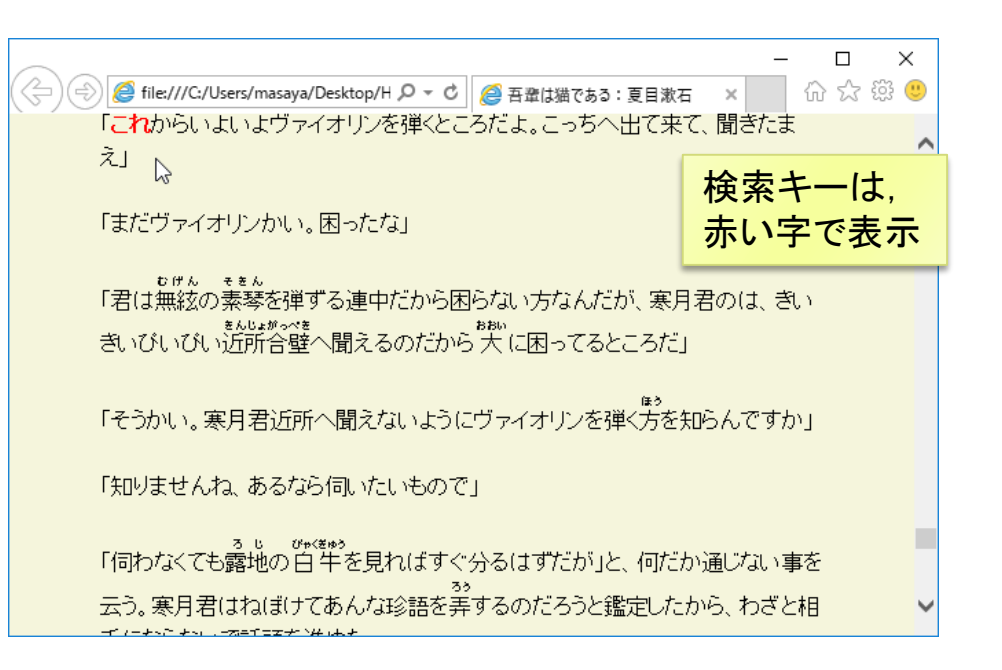

### 検索結果のソート

| no | 前文脈        | +-   | 後文脈        | Path      | タイトル | 著者   |
|----|------------|------|------------|-----------|------|------|
| 1  | 指して、しきりにかれ | сh – | いいたがるのを、始め | /aozora_s | こころ  | 夏目漱石 |
| 2  | 一軒屋を敲いて、これ | これ   | かようかようしかじか | /aozora_s | 吾輩は猫 | 夏目漱石 |
| 3  | 弾くところです」「  | これ   | からいよいよヴァイオ | /aozora_s | 吾輩は猫 | 夏目漱石 |
| 4  | い話があるかい」「  | これ   | からいよいよヴァイオ | /aozora_s | 吾輩は猫 | 夏目漱石 |
| 5  | 、蛸壺峠へかかって、 | これ   | からいよいよ会津領へ | /aozora_s | 吾輩は猫 | 夏目漱石 |
| 6  | 見当がつかない」「  | これ   | からいよいよ弾くとこ | /aozora_s | 吾輩は猫 | 夏目漱石 |
| 7  | めちゃなお困ります。 | これ   | からがいよいよ佳境に | /aozora_s | 吾輩は猫 | 夏目漱石 |
| 8  | うと云うんです。さあ | これ   | からがいよいよ失恋に | /aozora_s | 吾輩は猫 | 夏目漱石 |
| 9  | はすこぶる不慥だよ。 | これ   | からがいよいよ巧妙な | /aozora_s | 吾輩は猫 | 夏目漱石 |
| 10 | 充分あらわれている。 | これ   | からが化物の記述だ。 | /aozora_s | 吾輩は猫 | 夏目漱石 |
| 11 | か両君能く聞き給え、 | これ   | からが結論だぜ。―  | /aozora_s | 吾輩は猫 | 夏目漱石 |

列名を左クリック

▶ 昇順

列タイトルをクリック

▶ 降順

シフトキーを押しながら 列タイトルをクリック

#### 複数列を考慮したい場合

▶ 優先順位の逆順でソートを実行

例:「話者」ごとに「後文脈」でソート

→「後文脈」「話者」の順

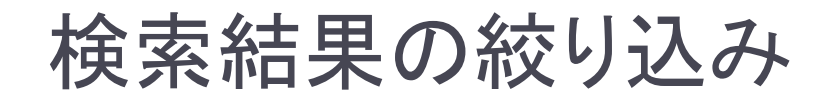

検索時に指定

| 💘 全文検索システム ひまわり - [aozora_sample] - config.xml |        |  |  |  |  |
|------------------------------------------------|--------|--|--|--|--|
| ファイル 編集 ツール ヘルプ                                |        |  |  |  |  |
| 検索文字列 フィルタ コーバス 検索オブション                        |        |  |  |  |  |
| Path ~                                         | で始まる ~ |  |  |  |  |
| タイトル ~                                         | で始まる ~ |  |  |  |  |
| 著者 ~ 夏目                                        | で始まる 〜 |  |  |  |  |

「著者」欄が「夏目」 で始まる結果のみに 絞り込まれる

#### 検索後に絞り込み

列名を右クリック

|               | no    | 前立脈     |                            | ±  | 後立脈        | Path      | タイトル  | 茎芝   |         |
|---------------|-------|---------|----------------------------|----|------------|-----------|-------|------|---------|
|               | 110   | אעגים   |                            | -  |            | Faur      | 21170 | 181  | (文字列指定) |
|               | 1     | 指して、    | しきりにかれ                     | これ | いいたがるのを、始め | /aozora_s | こころ   | 夏日   |         |
| 幺六            | 1.127 | 121+-11 | て、これ                       | これ | かようかようしかじか | /aozora_s | 吾輩は猫  | 夏目   | [直換]    |
| 秋             | ツン    |         | ्रिट्रा ।                  | これ | からいよいよヴァイオ | /aozora_s | 吾輩は猫  | 夏E   | 夏目漱石    |
| 佪             | を追    | 医択      | ນເນງ [                     | これ | からいよいよヴァイオ | /aozora_s | 吾輩は猫  | 夏E   | 芥川龍之介 🍾 |
| $\Rightarrow$ | 右く    | フリック    | かって、                       | これ | からいよいよ会津領へ | /aozora_s | 吾輩は猫  | 夏目漱石 |         |
| $\rightarrow$ |       | ルタでもの   | <b>κ</b> <sup>χ</sup> ιι Γ | これ | からいよいよ弾くとこ | /aozora_s | 吾輩は猫  | 夏目漱石 |         |
|               | 1     |         | ✓ ります。                     | これ | からがいよいよ佳境に | /aozora s | 吾輩は猫  | 夏目漱石 |         |

### 検索結果の頻度集計

#### 1. 集計したい列を選択

| no | 前文脈        | +- ^ | 後文脈        | Path      | タイトル | 著者   |
|----|------------|------|------------|-----------|------|------|
| 1  | これは本当の噺だと、 | あの   | うそつきの爺やが申し | /aozora_s | 吾輩は猫 | 夏目漱石 |
| 2  | ました、なに猫だから | あの   | くらいで充分浄土へ行 | /aozora_s | 吾輩は猫 | 夏目漱石 |
| 3  | が来ましたぜ。月並も | あの   | くらいになるとなかな | /aozora_s | 吾輩は猫 | 夏目漱石 |
| 4  | まで随分ひきましたが | あの   | くらい美しい音が出た | /aozora_s | 吾輩は猫 | 夏目漱石 |
| 5  | なら、立町は豚仙さ、 | あの   | くらい食い意地のきた | /aozora_s | 吾輩は猫 | 夏目漱石 |
| 6  | ますまい」と云う。「 | あの   | ちょっとくらい外出致 | /aozora_s | 吾輩は猫 | 夏目漱石 |
| 7  | 雪江さんが聞く。 「 | あの   | ね。あとでおならは御 | /aozora_s | 吾輩は猫 | 夏目漱石 |
| 8  | さんは謙遜した。 「 | あの   | ね。坊たん、坊たん、 | /aozora_s | 吾輩は猫 | 夏目漱石 |
|    |            |      |            |           |      |      |

複数の列を 選択することも可

離れた列の選択

- ・ WindowsはCtrlキー
- macOSはcommandキー

#### 2. 右クリック⇒「統計」

| ı     | タイトル | 著者        |          | 실 [1] 頻度:        | · タイトル,   | - 🗆  | ×   |
|-------|------|-----------|----------|------------------|-----------|------|-----|
| ora_s | 吾輩は猫 | 夏目漱石      |          | ファイル 編集          | ツール       |      |     |
| ora_s | 吾輩は猫 | 夏目漱石      |          | Pr Irr maris     |           |      |     |
| ora_s | 吾輩は猫 | 夏目漱石      |          | タイトル             | 著者        | 頻度 ~ |     |
| ora_s | 吾輩は猫 | 夏目漱石      |          | 五非叶世             | 百日浙石      |      | 100 |
| ra s  | 吾輩は猫 | 百日浙古      | <b>k</b> |                  |           |      | 190 |
| ra s  | 吾輩は猫 | ⊐Ľ-       |          | 223              | 夏日漱石      |      | 41  |
| ra s  | 吾輩は猫 | コピー(列名含む) |          | 蜘蛛の糸             | 芥川龍之介     |      | 1   |
| ra_s  | 吾輩は猫 | 全選択       |          |                  |           |      |     |
| ra_s  | 蜘蛛の糸 | 置換        |          |                  |           |      |     |
| ra_s  | 吾輩は猫 |           |          |                  |           |      |     |
| a s   | 吾輩は猫 | 71/02     |          |                  |           |      |     |
| ra s  | 吾輩は猫 | 統計        |          |                  |           |      |     |
| ora_s | 吾輩は猫 | 夏目漱石      |          |                  |           |      |     |
| ora s | 吾輩は猫 | 夏日漱石      |          | 。<br>2公瑞行(乙迁云")。 | ooo Btall |      |     |

### 形態素解析結果の閲覧

この機能は, 外部DB「sd」の資料のみ実行可能

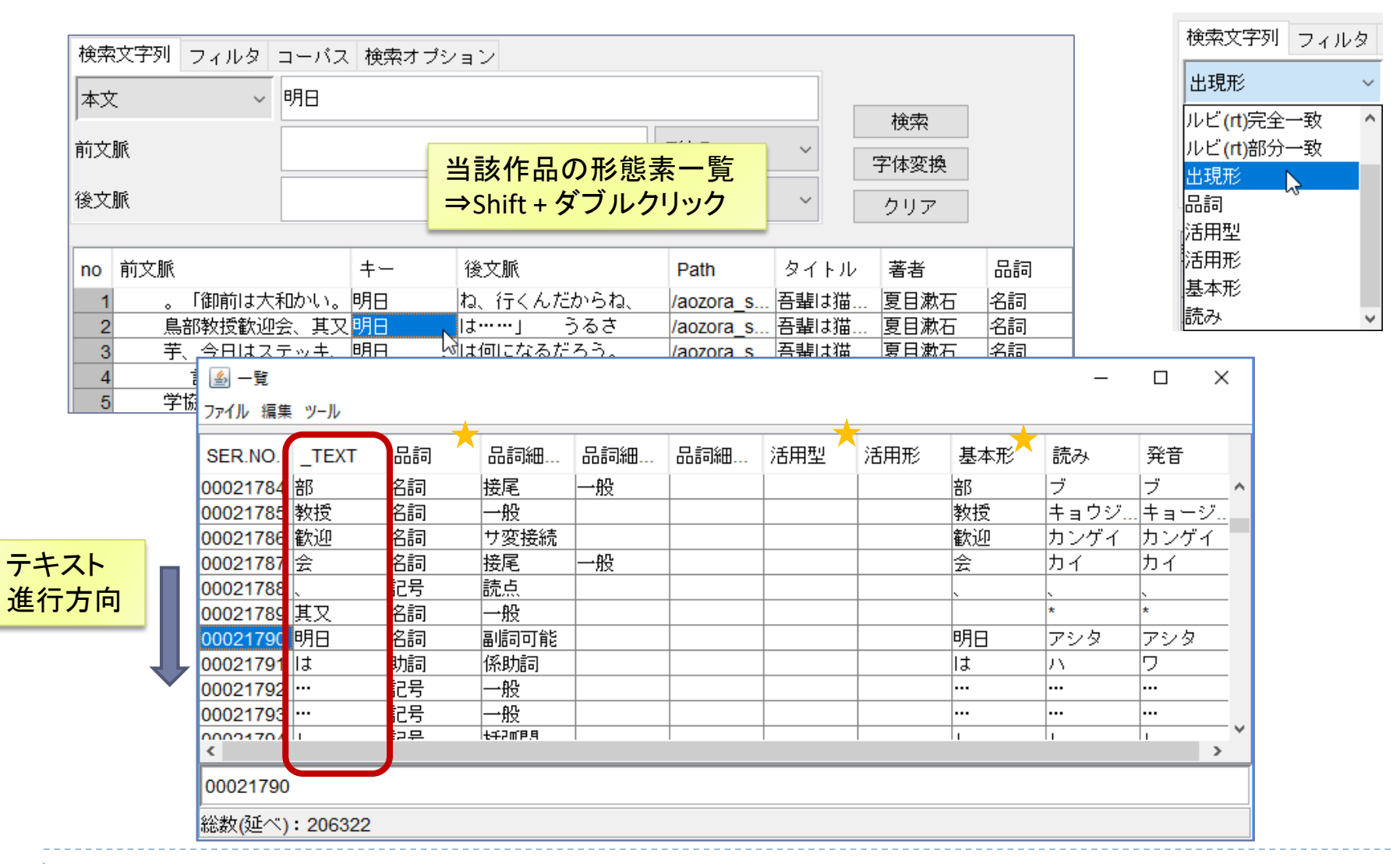

### もっとも簡単なインポート

テキストファイルのインポート

#### 一青空文庫のテキストデータを例に-

| やまなし<br>宮沢賢治<br>                                                                                                    | <ul> <li>タグは検索の障害になる         <ul> <li>例:「跳ねて」が検索できない                  例:注記の中の「五月」が検索される</li> <li>本文とそれ以外の区別ができない                  例:ルビ                  例:資料の注記(左のタグの説明など)</li> </ul> </li> </ul> |
|----------------------------------------------------------------------------------------------------|----------------------------------------------------------------------------------------------------|
| <ul> <li>[#]:入力者注 主に外字の説明や、傍点の位置の指定<br/>(例)[#3字下げ]一、五月[#「一、五月」は中見出し]</li> <li> :ルビの付く文字列の始まりを特定する記号<br/>(例)二   疋《ひき》の</li> <li>小さな谷川の底を写した二枚の青い幻燈《げんとう》です。</li> <li>[#3字下げ]一、五月[#「一、五月」は中見出し]</li> </ul> | <ul> <li>『ひまわり』はタグを解釈して全文検索</li> <li>「跳ねて」も検索OK</li> <li>ルビでの検索OK</li> <li>検索範囲の指定OK</li> <li>本文と付与情報(属性)は区別して<br/>検索</li> </ul>                                                                  |
| ニ   疋《ひき》の蟹《かに》の子供らが青じろい水の底で話していまし<br>『クラムボンはわらったよ。』<br>『クラムボンはかぷかぷわらったよ。』<br>『クラムボンは跳《は》ねてわらったよ。』<br>『クラムボンはかぷかぷわらったよ。』                                                                                 | t⊆。                                                                                                    |

### インポートの実行

▶ sampleフォルダを, 起動している『ひまわり』にドラッグ&ドロップ

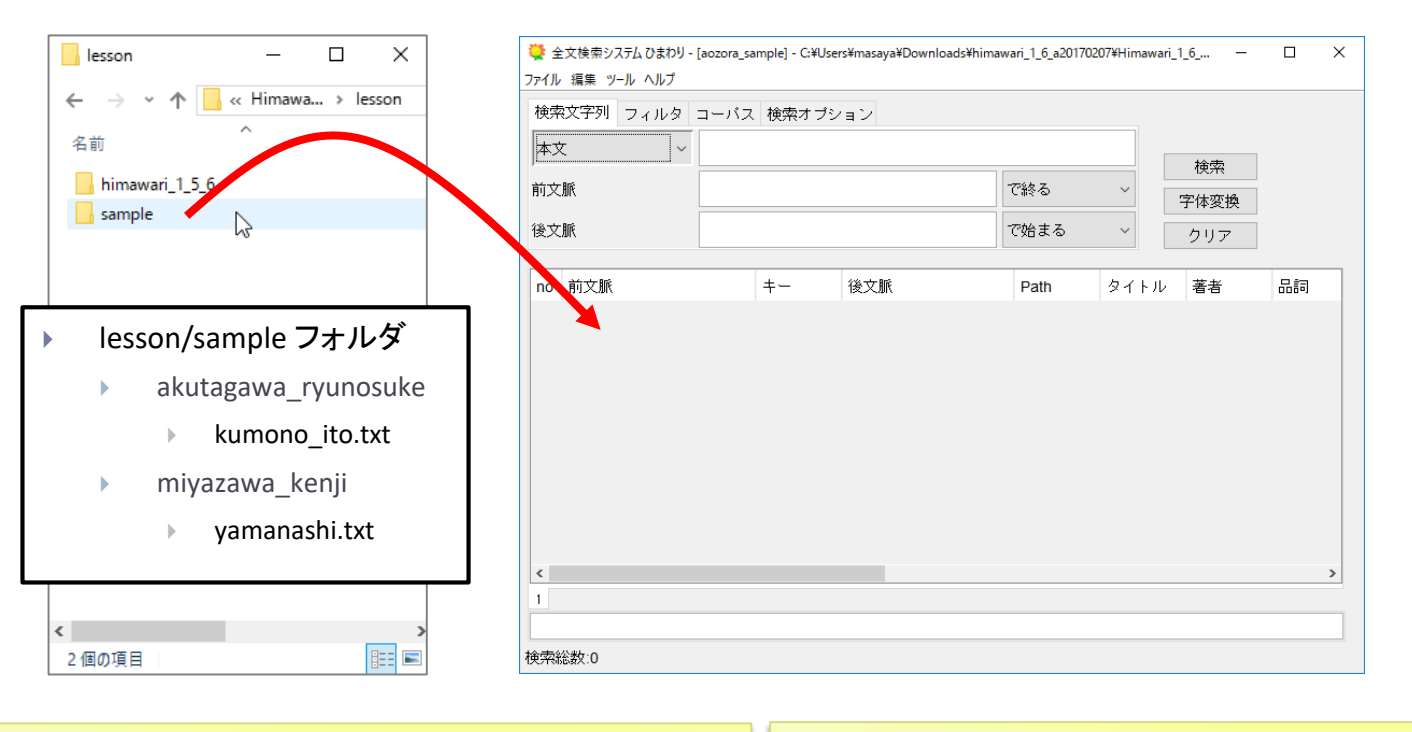

- ▶ フォルダの情報をインポート時に利用
  - ▶ フォルダ階層 ⇒ Path 欄
  - ▶ ファイル名 ⇒ タイトル欄
- ドロップしたフォルダ名がコーパス名になる

- HTML, XMLもインポート可能
- > 文字コードは自動判別
- ▶ 詳細オプション(文字列変換,形態素解析など)

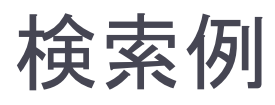

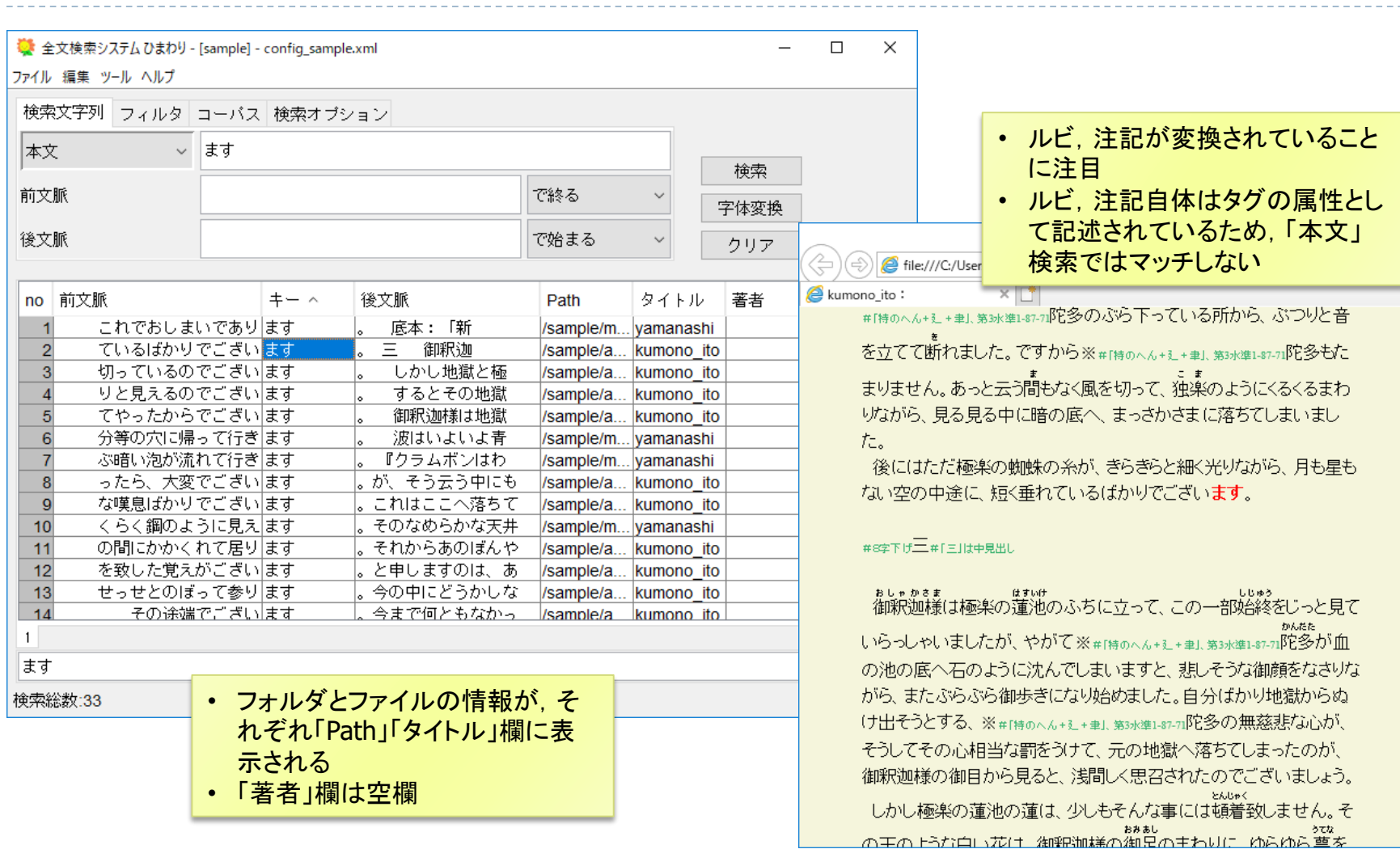

х

# インポート時のオプション

| 💐 テキストデータインポート                                                                                                    |                                                                                                    |
|----------------------------------------------------------------------------------------------------|----------------------------------------------------------------------------------------------------|
| 変換対象データのフォルダ                                                                                                    |                                                                                                    |
|                                                                                                    | 参照                                                                                                    |
| コーパスデータの出力                                                                                                    |                                                                                                    |
| コーパス名                                                                                                    |                                                                                                    |
| Elécan Ludor, o                                                                                                    |                                                                                                    |
| 言手希当オブション                                                                                                    |                                                                                                    |
| ■対象ファイル                                                                                                    | ⊠TXT ⊠XHTML □XML                                                                                                    |
| ■文字正規化                                                                                                    | ● なし、○ ユーザ定義 ○ NEKC(Unicode)                                                                                                    |
|                                                                                                    |                                                                                                    |
| ■テキスト変換                                                                                                    | aozorahtd V                                                                                                    |
| ■テキスト変換<br>■XHTMLファイル用スタイルシート                                                                                                    | aozorahtd v                                                                                                    |
| ■テキスト変換<br>■XHTMLファイル用スタイルシート                                                                                                    | aozorahtd ~<br>xhtml2xml_aozoraxsl ~                                                                                                    |
| <ul> <li>テキスト変換</li> <li>XHTMLファイル用スタイルシート</li> <li>XMLファイル用スタイルシート</li> </ul>                                                        | aozorahtd イントン・シートン・Arkotohoodo)<br>aozorahtd イントン・Arkotohoodo)<br>Artml2xml_aozoraxsl イントン・Arkotohoodo)<br>Artml2yml_aozoraxsl イントン・Arkotohoodo)<br>(変換なし)                      |
| ■テキスト変換<br>■XHTMLファイル用スタイルシート<br>■XMLファイル用スタイルシート<br>■設定ファイル(テンプレート)                                                                  | aozorahtd ~<br>xhtml2xml_aozoraxsl ~<br>MTMLファイルの変換も試みる<br>(変換なし) ~<br>defaultConfig.xml ~                                                                                       |
| <ul> <li>テキスト変換</li> <li>XHTMLファイル用スタイルシート</li> <li>XMLファイル用スタイルシート</li> <li>設定ファイル(テンプレート)</li> <li>コーパス構築</li> </ul>                | aozorahtd · · · · · · · · · · · · · · · · · · ·                                                                                                    |
| <ul> <li>テキスト変換</li> <li>XHTMLファイル用スタイルシート</li> <li>XMLファイル用スタイルシート</li> <li>設定ファイル(テンプレート)</li> <li>コーパス構築</li> <li>形態素解析</li> </ul> | aozorahtd        aozorahtd        xhtml2xml_aozoraxsl        HTMLファイルの変換も試みる        (変換なし)        defaultConfig xml        サブコーパスを作る     索引付けを実行しない       (解析しない)                |
| <ul> <li>テキスト変換</li> <li>XHTMLファイル用スタイルシート</li> <li>XMLファイル用スタイルシート</li> <li>設定ファイル(テンプレート)</li> <li>コーパス構築</li> <li>形態素解析</li> </ul> | aozorahtd        aozorahtd        xhtml2xml_aozoraxsl        HTMLファイルの変換も試みる        (変換なし)        defaultConfig.xml        サブコーパスを作る     索引付けを実行しない       (解析しない)        要素/腐性/値 |
| <ul> <li>テキスト変換</li> <li>XHTMLファイル用スタイルシート</li> <li>設定ファイル(テンプレート)</li> <li>コーパス構築</li> <li>形態素解析</li> </ul>                          | aozorahtd        xhtml2xml_aozoraxsl        HTMLファイルの変換も試みる        (変換なし)        defaultConfig.xml        サブコーパスを作る     索引付けを実行しない       (解析しない)        要素/腐性/値                  |

- 本資料では,対象ファイルTXT(テキスト変換)のみを扱う
- XHTML, XML(スタイルシート)については、一般的な規格なので、 適宜資料を参照のこと。また、文字正規化、形態素解析などの処 理はTXTと同様に適用される

#### 文字正規化

- ユーザ定義:半角英数字⇒全角 (.himawari\_import\_config.xml参照)
- NFKC: Unicodeで規定される正規化
  - ▶ 例: 全角英数字 ⇒ 半角英数字
  - ▶ 例: 半角カタカナ ⇒ 全角カタカナ

#### ▶ テキスト変換

- resources/htd/aozora.htd
  - ▶ 改行位置に, <br />を挿入
  - 注記, ルビをタグに変換
- resources/htd/diy.htd
  - ▶ 自作コーパス用
  - 汎用タグでテキストにタグ付け可能

#### 形態素解析

- MeCab, Jumanなどで解析し、結果を 「外部データベース」に格納
- ▶ 解析対象の要素を指定できる
  - 本日は,「MeCab(UniDic)」を使用
  - 辞書は, resource/unidicにインストール

### インポート処理の概要

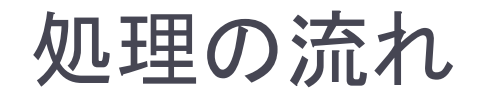

#### ① テキスト変換

インポートするファイルを一定のルールでXMLファイルに変換

#### ② ファイルの統合

変換したXMLファイルを一つのファイルに統合

#### ③ 形態素解析(オプション)

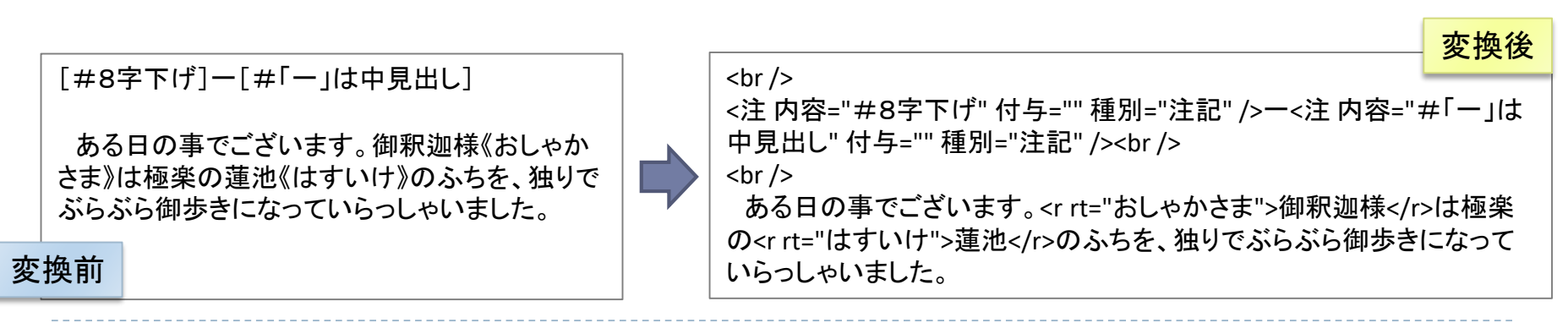

### XMLタグの基本

#### 一定範囲に意味づけ

- ▶ 開始タグ: <記事 ....>
- ▶ 終了タグ: </記事>
- 特定の位置に意味付け(範囲がない場合)
  - ▶ 空要素タグ : <br />

「記事」タグは、「タイトル」、「著者」、「path」 属性を持つ

開始タグ ◆ 〈記事 タイトル= "吾輩は猫である" 著者= "夏目漱石" path="/sample/テキスト1.txt"〉 〈r rt="わがはい">吾輩〈/r〉は猫である。名前はまだ無い。〈br /〉 どこで生れたかとんと見当がつかぬ。……〈br /〉

『ひまわり』は検索時,タグを読み飛ばして,文字列照合する

### テキスト変換(anozora.htdの場合)

- ・改行位置に<br />を挿入
- 半角の&<>を全角に変換
- 青空文庫の注記を「注」タグへ
   凡例: [#ここに注記を書く]

[#8字下げ] [#「一」は中見出し]

▶ 青空文庫のルビをrタグへ

凡例1: 漢字列《ここにルビを書く》凡例2: | 文字列《ここにルビを書く》

| 御釈迦様《おしゃかさま》       |
|--------------------|
| 蓮池《はすいけ》           |
| 人間中で一番 獰悪《どうあく》な種族 |

|                                                                           |                                                 | 変換後          |
|---------------------------------------------------------------------------|-------------------------------------------------|--------------|
| [#8字下げ]ー[#1一」は中見出し]                                                       | <br>  <注 内容-"#9字下げ" はち-"" 挿別-"注記" へー/注 内容-"・    | #[]+         |
| ある日の事でございます。御釈迦様《おしゃか<br>さま》は極楽の蓮池《はすいけ》のふちを、独りで<br>ぶらぶら御歩きになっていらっしゃいました。 |                                                 | #'」は<br>>は極楽 |
| 変換前                                                                       | の <r rt="はすいけ">運池</r> のかちを、独りでからから御歩ざいらっしゃいました。 | になつて         |

# ファイルの統合

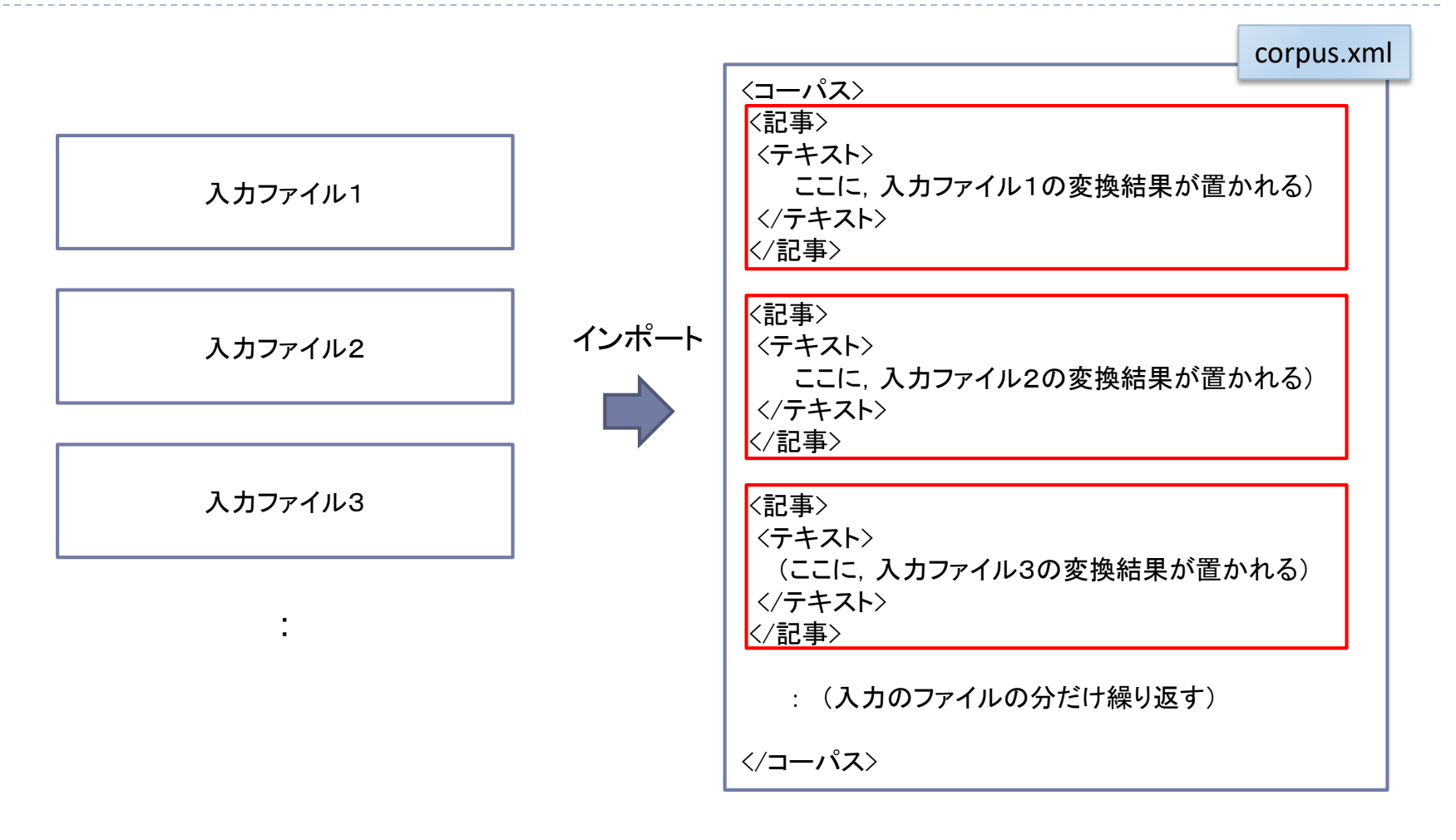

# 生成されるファイル(コーパス名sampleの場合)

#### 『ひまわり』フォルダ

config\_sample.xml

config\_sample.sd.xml

Corporaフォルダ

sampleフォルダ

xsltフォルダ

corpus.xml

- corpus.{cix|eix|aix}
- corpus.morph.{sax|six}
- himawari.morph.sdc

sampleコーパス用設定ファイル

sampleコーパス用設定ファイル (形態素解析結果の検索を含む)

ブラウザ表示用の設定ファイル

コーパス本体(ファイルを統合した結果) 全文検索用の索引 形態素解析結果検索用の索引 形態素解析結果検索用の辞書

### 少し複雑なインポート

概要

#### ▶ 5種類の汎用タグを使ったアノテーションを行う

- ▶ aozora.htd ⇒ ルビと注記のみ
- ▶ diy.htd ⇒ 自分で意味づけ(資料全体, 作品本体など)

| 原資料                                                                            | タグ付け後                                                                                       |
|--------------------------------------------------------------------------------|---------------------------------------------------------------------------------------------|
| 蜘蛛の糸<br>芥川龍之介 作者名やタイトルの情報<br>を利用できない                                           | t1(蜘蛛の糸,芥川龍之介)<br>開始タグ<br>資料全体<br>(タイトル、英者)                                                 |
|                                                                                | 【テキスト中に現れる記号について】<br>:                                                                      |
|                                                                                | <br>t2()<br>[#8字下げ]ー[#「ー」は中見出し]                                                             |
|                                                                                | ある日の事でございます。御釈迦様《おしゃかさま》は極                                                                  |
| ある日の事でございます。御釈迦様《おしゃかさま》は極<br>楽の蓮池《はすいけ》のふちを、独りでぶらぶら御歩きに<br>なっていらっしゃいました。<br>: | 楽の蓮池《はすいけ》のふちを、独りでぶらぶら御歩きに<br>なっていらっしゃいました。<br><u>終了タグ</u> :<br>/t2                         |
| 底本:「芥川龍之介全集2」ちくま文<br>1986(昭和61)年10月28日第<br>1996(平成8)年7月15日第11刷発行               | 低本:「介川龍之フf 空集2」55ま又庫、筑摩書房<br>1986(昭和61)年10月28日第1刷発行<br>1996(平成8)年7月15日第11刷発行<br>/t1<br>終了タグ |

# ブロックレベル要素用タグ t1, t2

- ▶ 機能(t1,t2同一)
  - 作品全体,章や節など,行以上の範囲 をアノテーションするのに使う
  - ▶ 開始タグは三つまで属性を持てる

O個 t1()

- 1個 t1(夏目漱石)
- 2個 t1(夏目漱石,吾輩は猫である)
- 3個 t1(夏目漱石,吾輩は猫である,1905)

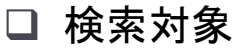

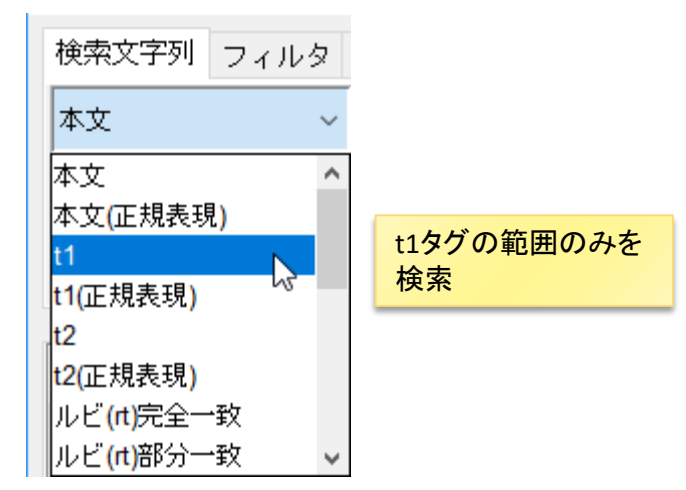

#### ] 検索結果

| no | 前文脈 | <b>+</b> - ^ | 後文脈    |    | Path       | タイトル    | t1:属性1 | t1:属性2 |
|----|-----|--------------|--------|----|------------|---------|--------|--------|
| 1  |     | 吾輩           | は猫である。 | 名前 | /annotatio | wagahai | 夏目漱石   | 吾輩は猫   |

 □ 変換結果のXML
 t1(夏目漱石,吾輩は猫である) 吾輩は猫である。名前はまだ無い。

 /t1

 (t1
 (t1
 (t1
 (t1
 (t1
 (t1
 (t1
 (t1
 (t1
 (t1
 (t1
 (t1
 (t1
 (t1
 (t1
 (t1
 (t1
 (t1
 (t1
 (t1
 (t1
 (t1
 (t1
 (t1
 (t1
 (t1
 (t1
 (t1
 (t1
 (t1
 (t1
 (t1
 (t1
 (t1
 (t1
 (t1
 (t1
 (t1
 (t1
 (t1
 (t1
 (t1
 (t1
 (t1
 (t1
 (t1
 (t1
 (t1
 (t1
 (t1
 (t1
 (t1
 (t1
 (t1
 (t1
 (t1
 (t1
 (t1
 (t1
 (t1
 (t1
 (t1
 (t1
 (t1
 (t1
 (t1
 (t1
 (t1
 (t1
 (t1
 (t1
 (t1
 (t1
 (t1
 (t1
 (t1
 (t1
 (t1
 (t1
 (t1
 (t1
 (t1
 (t1
 (t1
 (t1
 (t1
 (t1
 (t1
 (t1
 (t1

# インライン要素用タグ u1, u2

- ▶ 機能(u1,u2同一)
  - 行内の範囲をアノテーションするのに 使用する。
  - 開始タグは三つまで属性を持てる (属性なしは不可)

| □ 検索対象 |  |
|--------|--|
|--------|--|

| 検索文字列 フィルタ                | コーパス  | 検索オ  | プシ | ョン     |          |
|---------------------------|-------|------|----|--------|----------|
| u1/@arg1(部分一致) ~          | わがはい  | .)   |    |        |          |
| ルビ(rt)完全一致 ^              | · ] [ | ,    |    |        | 1        |
| ルビ <mark>(rt)</mark> 部分一致 |       |      | マ  |        | プレヤ マション |
| u1/@arg1(部分一致) 📐          |       |      | +  | ファフィ   | は不快击     |
| u1/@arg2(部分一致) 🐃          |       |      | æ  | ての周住   | 旭で快楽     |
| u1/@arg3(部分一致)            |       |      | _  |        |          |
| u2/@arg1(部分一致)            |       | +- ^ |    | 後文脈    |          |
| u2/@arg2(部分一致)            |       | 吾蜚   |    | は猫である。 |          |
| u2/@arg3(部分一致) 🗸          |       |      |    |        |          |

#### □ 青空文庫タグのu1, u2での記述

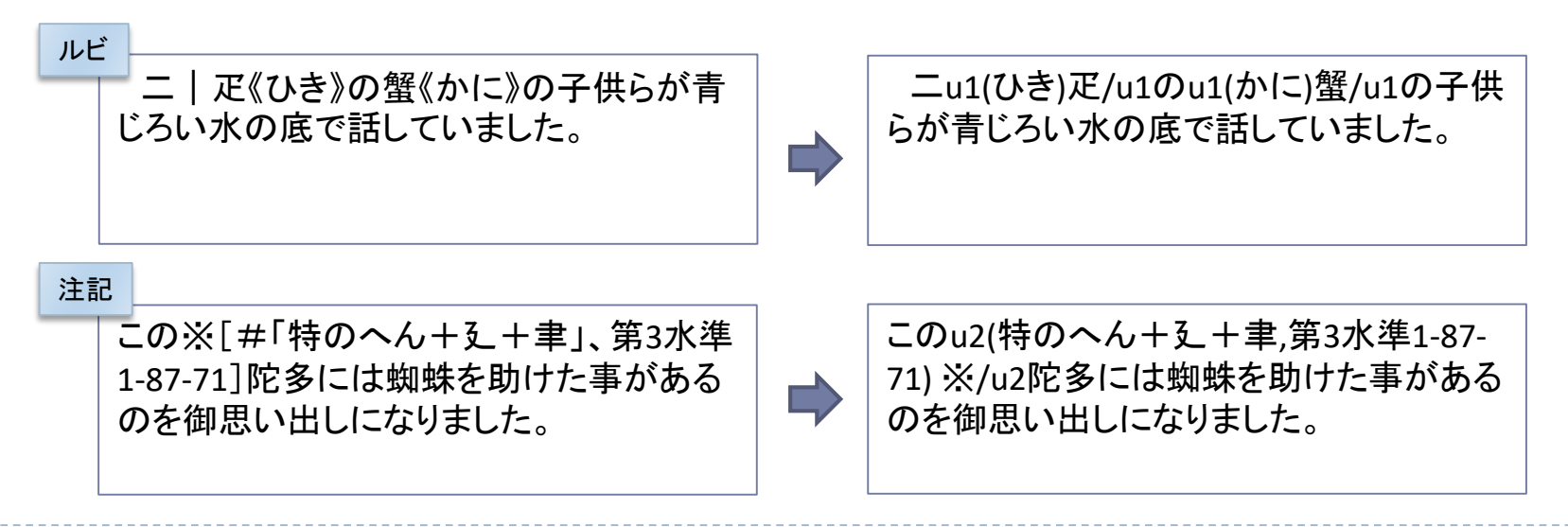

### 空要素タグ e1

- ▶ 機能
  - ▶ 原資料のページ番号や行位置など、位置を表すのに使う
  - 三つまで属性を持てる(属性なしは不可)
    - ▶ e1/(動詞),e1/(動詞,五段),e1/(動詞,五段,未然形)
  - 検索時は、マッチした文字列の先頭文字から見て、文進行方向の最も近いタグの属性値を表示
    - ▶ 「吾輩」「吾輩は」「輩」の場合 ⇒ 「名詞」
    - ▶ 「猫である」の場合 ⇒ 「名詞」
  - 単語の区切り例

原資料

吾輩は猫である。

タグ付け後

吾輩e1/(名詞)はe1/(助詞)猫e1/(名詞)でe1/(助動詞)あるe1/(助動詞)。e1/(記号)

\*(機能の説明用なので,実用には少し無理がある)

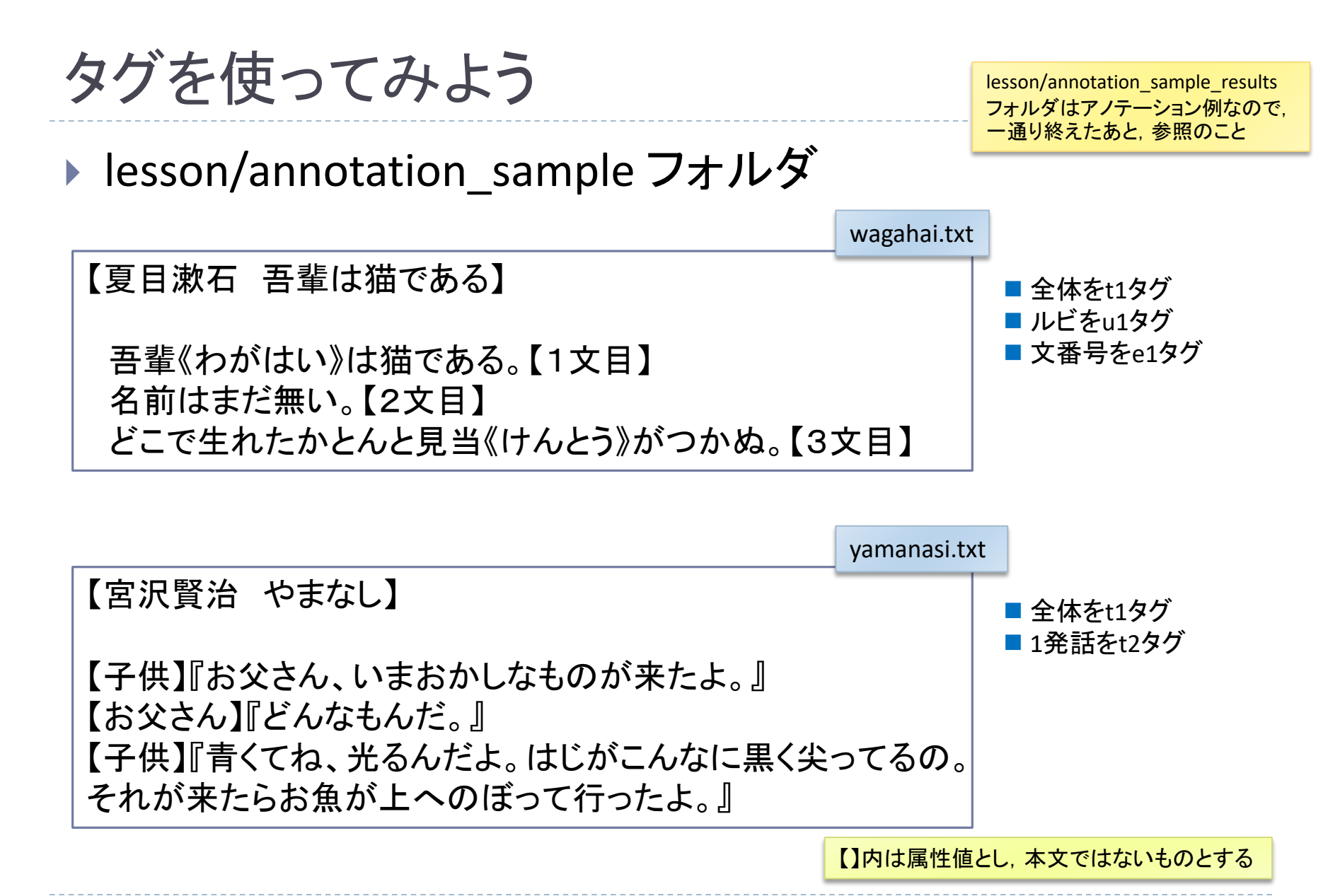

# インポート時のオプション

| -                         |                                              |               |
|---------------------------|----------------------------------------------|---------------|
| 😪 テキストデータインポート            |                                              | ×             |
| 変換対象データのフォルダー             |                                              |               |
| C:¥Users¥masaya¥Desktop¥H | imawari_1_6ls03¥lesson¥annotation_sample 参照… |               |
| コーパスデータの出力                |                                              |               |
| コーパス名 annotation_sample   |                                              |               |
| 詳細オプション                   |                                              |               |
| ■対象ファイル                   | TXT XHTML XML                                |               |
| ■文字正規化                    | ● なし ○ ユーザ定義 ○ NFKC(Unicode)                 |               |
| ■テキスト変換                   | diyhtd 🗸 🗸                                   | diy.htd       |
| ■XHTMLファイル用スタイルシート        | xhtml2xml_aozora.xsl 🗸 🗸                     |               |
|                           | ☑ HTMLファイルの変換も試みる                            |               |
| ■XMLファイル用スタイルシート          | (変換なし) 🗸 🗸                                   |               |
| ■設定ファイル(テンプレート)           | diyConfig.xml 🗸                              | diyConfig.xml |
| ■コーパス構築                   | □ サブコーパスを作る □ 索引付けを実行しない                     |               |
| ■形態素解析                    | MeCab(UniDic)                                |               |
|                           | 要素/属性/値                                      | MeCab(UniDic  |
|                           | インポート 中止                                     |               |
|                           |                                              |               |

### アノテーション結果の集計

一覧機能(ユーザ入力)
 で付与情報を閲覧

| 💘 全文検索システム ひまわり - [aozora_sample] - C:¥Us |             |            |  |  |
|-------------------------------------------|-------------|------------|--|--|
| ファイル 編集                                   | ソール ヘルプ     |            |  |  |
| 検索文字列                                     | <u>並べ替え</u> | ・ ーバス 検索オブ |  |  |
| ++++                                      | 絞込み         | > Prior Z  |  |  |
| J#X                                       | 閲覧          | > €´\る     |  |  |
| 前女脈                                       | 一覧          | > コーパス     |  |  |
| אשריים                                    | 統計          | タイトル,著者    |  |  |
| 後文脈                                       | 構築          | 2 ユーザ入力    |  |  |
|                                           | オプション       | / >        |  |  |

■ t2一覧

#### 要素一覧作成(ユーザ入力) 要素一覧作成(ユーザ入力) × 三丁(1) 要素一覧作成(ユーザ入力) 要素一覧作成(ユーザ入力) X $\times$ $\times$ 2 $(\mathbf{2})$ $\bigcirc$ 2 ☐ { TEXT} 第1層タグ morph ~ 一部選択 第1層タグ t2 第1層タグ t2 ✓ 全選択 $\sim$ 全選択 一品詞 第2層タグ [未選択] ~ 選択なし 第2層タグ [未選択] ~ 選択なし 第2層タグ morph $\sim$ 選択なし ☑ 品詞細分類1 第3層タグ [未選択] > 選択なし 第3層タグ [未選択] ~ 選択なし 第3層タグ [未選択] ~ 選択なし ☑ 品詞細分類2 ☑ 品詞細分類3 ☑ 頻度 □頻度 □長さ □内容 文脈 0 ↓ □長さ □内容 文脈 0 ~ ☑ 頻度 |長さ ||内容 文脈 0 √ ☑ 基本形 ☑ 活用型 OK 取消 取消 取消 OK OK □ 活用形 2 発音 要素一覧作成(ユーザ入力) $\times$ 🗌 読み タグの包含関係を用いる ✓ t2:属性1 □ すべて選択 ☑ t2:属性2 取消 OK ✓ t2:属性3 ✓ すべて選択 取消 OK

■ morph(形態素解析結果)一覧

■ t2中の形態素数(話者別)

# 補足

# 設定ファイル(config\_\*.xml)の調整

#### 例:列名を変える

| 結果レコードのフィールド定義<br><field_setting><br/><li align="RIGHT" name="no" type="index" width="30"></li><br/><li align="RIGHT" attribute="_preceding_context" element="_sys" name="前文脈" preceding_context"="" sort_direction="R'&lt;br&gt;type=" width="180"></li><br/><li attribute="_koy" element="_sys" name="本一" sort_order="1" type="koy" width="80"></li></field_setting> | n               |
|----------------------------------------------------------------------------------------------------|-----------------|
| <pre><in 160"="" 2="" <="" attribute="_following_context" element="_sys" ii="" name="後文脈" sort_order="2" type="following_co width=" width="80"></in>   </pre>                                                                                                    | context"        |
| <li><li><li>attribute="arg1" element="t1" name="t1:属性1" ype="argument" width="80"/&gt;<li>attribute="arg2" element="t1" name="t1:属性2" ype="argument" width="80"/&gt;<li>attribute="arg3" element="t1" name="t1:属性3" ype="argument" width="80"/&gt;</li></li></li></li></li>                                                                                            | name属性の値<br>を変更 |
| <li><li>attribute="arg1" element="t2" name="t2:属性1" ype="argument" width="80"/&gt;</li> <li>attribute="arg2" element="t2" name="t2:属性2" ype="argument" width="80"/&gt;</li> <li>attribute="arg3" element="t2" name="t2:属性3" ype="argument" width="80"/&gt;</li> </li>                                                                                                  |                 |

 『ひまわり』ホームページ⇒「文書」
 ⇒「設定ファイルリファレンスマニュアル」

### 作成した資料の配布

#### ▶ 名大会話コーパスの場合

> 次の構造のフォルダを作成し, zipで圧縮

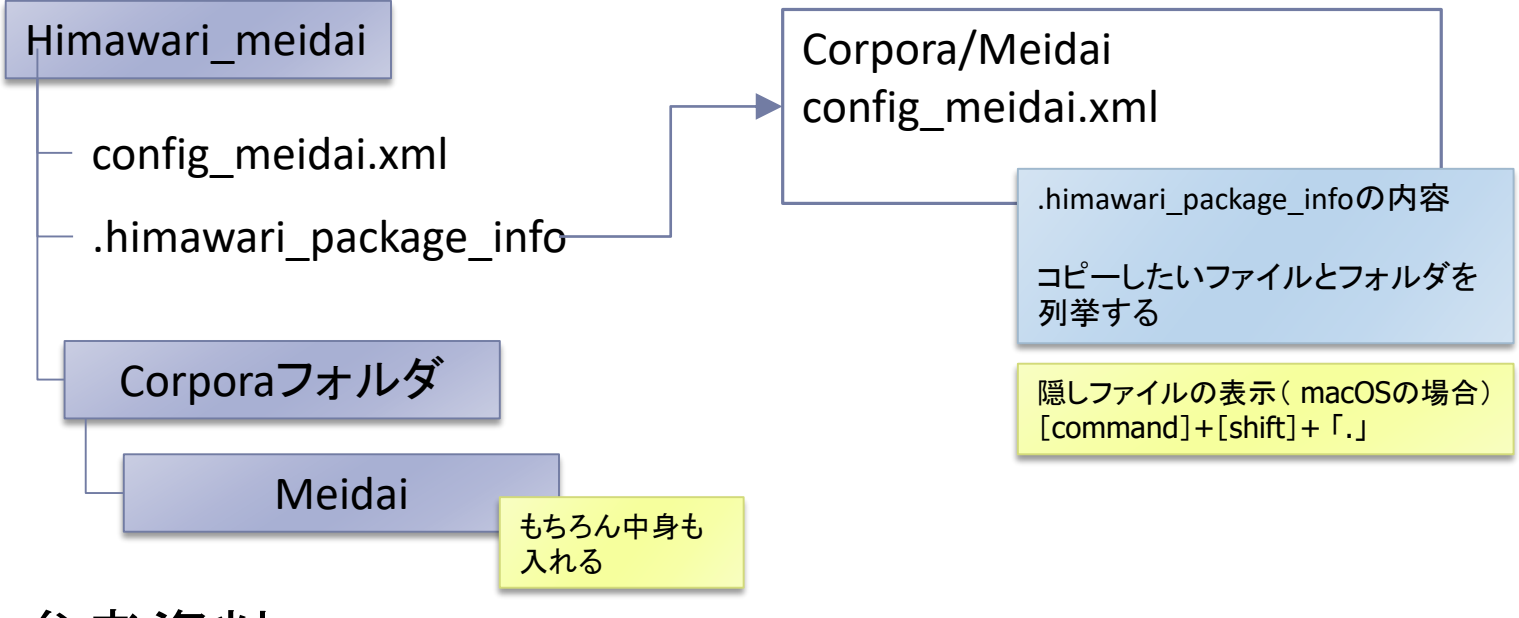

▶ 参考資料

「設定ファイルリファレンスマニュアル」の「パッケージ設定ファイル」

### 単語での検索(1)

#### 単語単位で正規表現検索

- 単位をまたいだ検索はできない
- 青空文庫サンプルは, MeCab (ver.0.996)で解析
- > 名大会話コーパスについては, HPを参照
- config\_aozora\_sample.sd.xml 検索文字列 フィルタ 出現形 ~ ルビ(tt)完全一致 ~ ルビ(tt)部分一致 出現形 ~ 品詞 活用型

活用形 基本形 読み

#### A)「日」を含む単語

「基本形一1」「基本形1」 欄は, それぞれ前後の 単語の基本形

B) 「キー」欄(出現形)の 一覧を求める

> 「キー」欄のどれかを選択 ⇒右クリック ⇒統計

| 検索文字列フ | ィルタ | コーバス 検索ス | ナプション |      |   |
|--------|-----|----------|-------|------|---|
| 出現形    | ~   | Β        |       |      |   |
| 前文脈    |     |          |       | で終る  | ~ |
| 後文脈    |     |          |       | で始まる | ~ |

青空文庫サンプル

(形態素解析結果付き)を対象に

| no | 前文脈        | キー  | 後文脈                          |      | Path  |
|----|------------|-----|------------------------------|------|-------|
| 1  | は取れんはずである。 | 一両日 | ന്നുള്ളുകള്ളുന <del>ം.</del> | 呾はさら | /aozo |
| 2  | でございましたのに、 | 一昨日 | JK-                          | よりまし | /aozo |
| 3  | 眼はその隙間の端に、 | 一昨日 | コピー(列名含む)                    | 乳付け出 | /aozo |
| 4  | し親子兄弟の離れたる | 今日  | 全選択                          | 5のはな | /aozo |
| 5  | 知れん、しかし太平の | 今日  | フィルタ                         | 柳の中心 | /aozo |
| 6  | はほっと一息ついて「 | 今日  | 統計                           | 単簡な異 | /aozo |
| 7  | 静岡から出て来てね、 |     | TUTATE                       | 野へ出掛 | /aozo |
|    |            |     |                              |      |       |

# 単語での検索(2)

c) 先頭が「日」の単語

正規表現の「^」 (文字列の先頭)

D) 末尾が「日」の単語

正規表現の「\$」 (文字列の末尾)

E) 単語「日」のみ

F) 活用語の基本形

すべての語形を 一括して検索

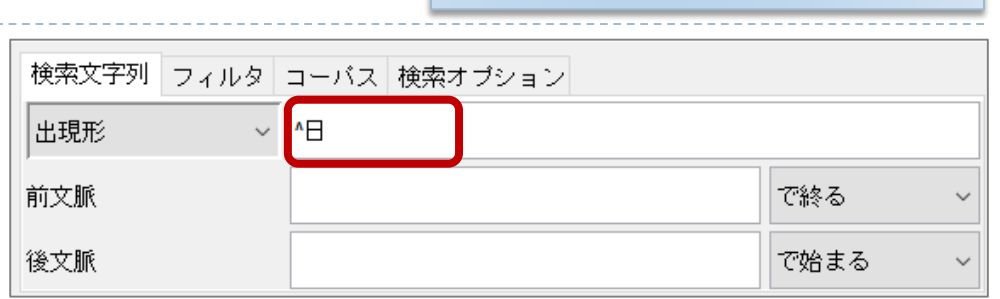

# 検索文字列 フィルタ コーパス 検索オブション 出現形 日\$ 「「旅る ~ 前文脈 「「公務る ~ で始まる ~

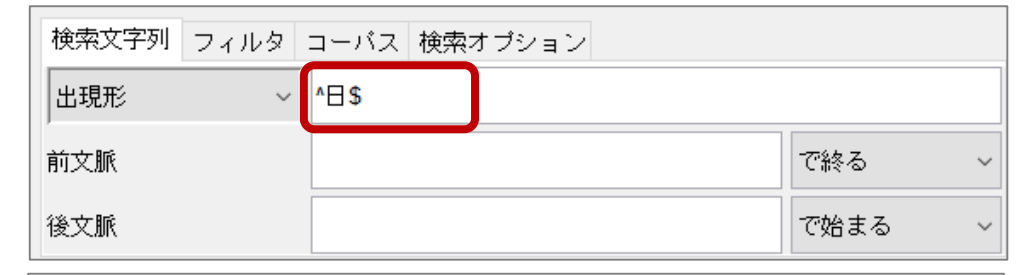

| 検索文字列 | フィルタ | コーバス 検索 | オプション |      |
|-------|------|---------|-------|------|
| 基本形   | ~    | 歩く      |       |      |
| 前文脈   |      |         |       | で終る  |
| 後文脈   |      |         |       | で始まる |

#### 青空文庫サンプル (形態素解析結果付き)を対象に config\_aozora\_sample.sd.xml

### おわりに

#### 全文検索システム『ひまわり』チュートリアル

- ▶ 『ひまわり』の紹介と基本的な使い方
- 青空文庫形式テキストのインポート
- ▶ 5種類の汎用タグを用いたアノテーション

#### ▶ さらに詳しく知るには

- 『ひまわり』ホームページの各種資料 (ver.1.6は本年度安定版になる予定)
- ▶ 『ひまわり』用各種パッケージが実例として使える
- テキスト処理の知識があれば、直接XML形式に変換する方法 もあり

# 各種設定ファイル&参考資料

- ▶ 形態素解析システム
  - ▶ 『ひまわり』フォルダの.himawari\_annotator\_config.xml
  - 『ひまわり』フォルダの resources/unidic/dicrc(辞書情報)
  - 「設定ファイルリファレンスマニュアル」の「アノテーション関連」
- インポート関連
  - 『ひまわり』フォルダの.himawari\_import\_config.xml
  - 「設定ファイルリファレンスマニュアル」の「インポート関連」
- ▶ テキスト変換規則
  - 「設定ファイルリファレンスマニュアル」の import / text\_transformation\_definition 要素
- ▶ 『ひまわり』用データ作成一般
  - ▶ 『ひまわり』HP ⇒ 「簡単な検索用データの作成方法1」
  - ▶ 『ひまわり』HP ⇒ 「簡単な検索用データの作成方法2」